# Free The Sims 3 Mac Installation Guide

#### **By Dieneryn and Games4theworld Downloads**

- A Games4theworld.org initiative

The Sims 3 is a very popular <sup>®</sup> Games4theworld download and we got a lot of requests from people who wanted to install the game on a Mac, but didn't know how.

Well, here's the guide on how to do just that! In this guide we'll show you how to install The Sims 3 base game and the expansions on a Mac. All expansions are installed pretty much the same way.

This guide is still in "beta", so if you run into any problems or have any questions using this guide, please post them on our Forum: www.games4theworld.bestgoo.com or send an e-mail to Games4theworld@hotmail.com, so we can update the guide. Thank you!

This guide consists of 4 parts:

- 1] Installing the base game
- 2] Converting expansion packs into .dmg format
- 3] Installing expansion packs
- 4] Applying the crack (only if you have installed at least one expansion pack)

#### PART 1 - Installing the base game

[1] Download The Sims 3 base game from here: http://thepiratebay.se/torrent/5061019/The\_Sims\_3\_(Mac\_\_cracked) (or via a proxy <u>here</u>)

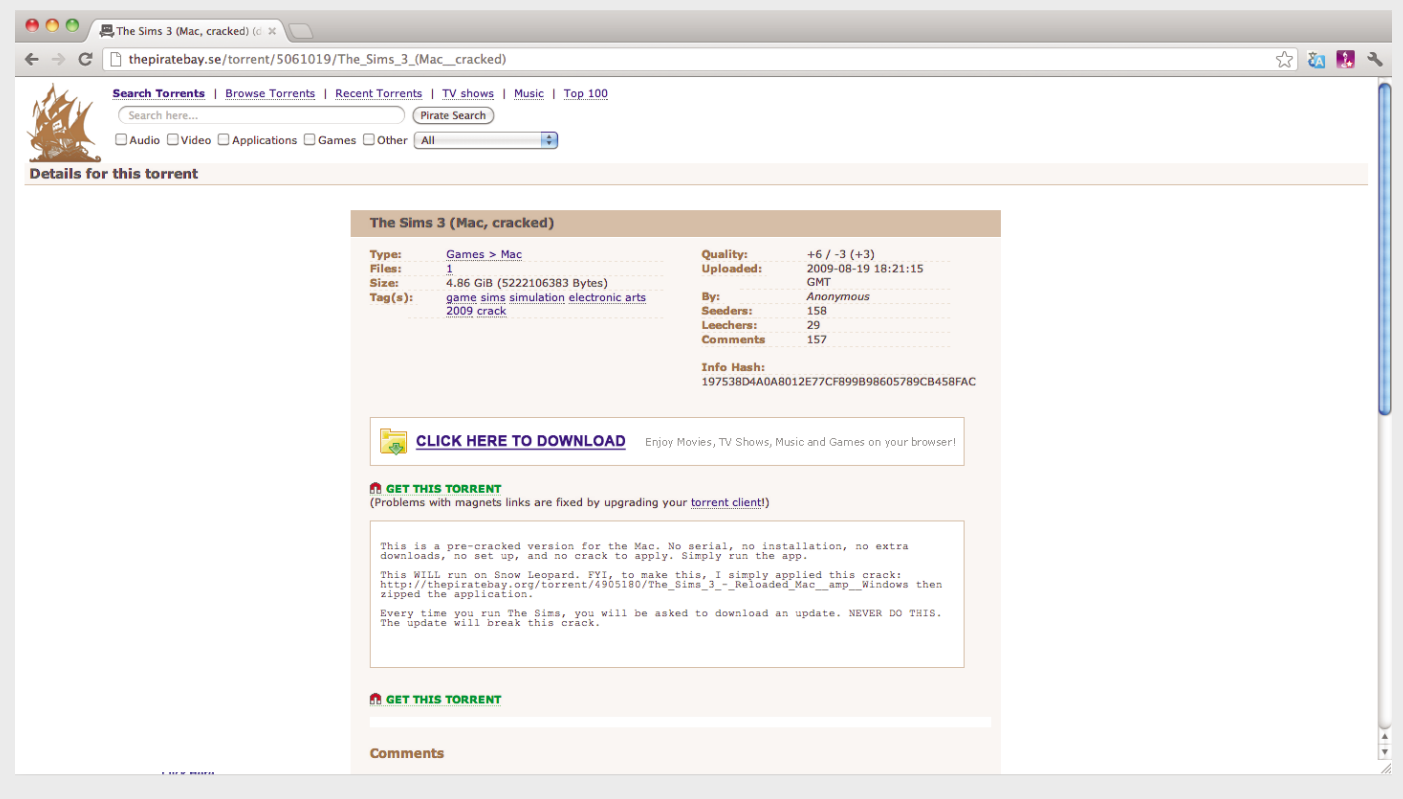

[2] Unzip the file to get "The Sims 3.app".

(If you are unable to unzip with Mac's Archive Utility, please download "The Unarchiver" here: http://wakaba.c3.cx/s/apps/unarchiver.html)

| 00             | 🚞 Base                | e Game                                     | $\Box$  |
|----------------|-----------------------|--------------------------------------------|---------|
|                | ? =                   | <ul> <li>○ \$* \$*</li> <li>(a)</li> </ul> | ? a     |
| Back           | View                  | Quick Look Action Dropbox Downloads        | Search  |
| ▼ DEVICES      | Name                  | Date Modified                              | Size    |
| 📃 Macintosh HD | 🦸 The Sims™ 3         | 23-Jul-2009 11:13 AM                       | 5.97 GB |
| V PLACES       | 불 The Sims™ 3.app.zip | 09-Sep-2012 6:04 AM                        | 5.22 GB |
| THE SIMS 3     |                       |                                            |         |
| 💹 Desktop      |                       |                                            |         |
| 👚 Silvia       |                       |                                            |         |
| Applications   |                       |                                            |         |
| 🛅 Documents    |                       |                                            |         |
| 💱 Dropbox      |                       |                                            |         |
| ▼ SEARCH FOR   |                       |                                            |         |
| 🕒 Today        |                       |                                            |         |
| L Yesterday    |                       |                                            |         |
| 🕒 Past Week    |                       |                                            |         |
| All Images     |                       |                                            |         |
| 🔝 All Movies   |                       |                                            |         |
|                |                       |                                            |         |
|                | (                     | )                                          | )4 +(   |
|                | 1 of 2 selected, 4    | 2.32 GB available                          | 11.     |
|                |                       |                                            |         |

[3] Drag "The Sims 3.app" directly into your 'Applications' folder.

| 00            | 🐼 App                  | lications                           | $\Box$   |
|---------------|------------------------|-------------------------------------|----------|
| ••            | ? :: =                 | <ul> <li></li></ul>                 | ? a      |
| Back          | View                   | Quick Look Action Dropbox Downloads | Search   |
| ▼ DEVICES     | Name                   | Date Modified                       | Size     |
| Acintosh HD   | nealPlayer Downloader  | 16-Nov-2011 2:58 PM                 | 4 KB     |
|               | 🍥 Safari               | 01-Jun-2012 12:38 AM                | 49.8 MB  |
| THE CIME 2    | SketchBookCopicEdition | 16-Oct-2011 12:20 PM                | 123.3 MB |
|               | SketchBookExpress      | 16-Oct-2011 12:17 PM                | 139.9 MB |
| Desktop       | Skype                  | 06-Apr-2012 4:37 PM                 | 43.9 MB  |
| 1 Silvia      | 🔀 Split & Concat       | 06-Sep-2009 4:47 AM                 | 2.3 MB   |
| Applications  | Steam                  | 12-May-2010 12:37 PM                | 344.2 MB |
| Documents     | Stickies               | 19-May-2009 1:28 PM                 | 6 MB     |
| 💱 Dropbox     | ► 🗽 Stuffit            | 02-Sep-2011 1:05 AM                 |          |
| SEARCH FOR    | System Preferences     | 27-Jun-2009 2:09 PM                 | 1.9 MB   |
| (L) Today     | TeamViewer 7           | 09-Sep-2012 10:02 PM                |          |
| (L) Yesterday | Text2Speech            | 26-Oct-2011 2:42 AM                 | 803 KB   |
| Past Week     | 🗇 TextEdit             | 27-Jun-2009 2:06 PM                 | 16.3 MB  |
| All Images    | TextWrangler           | 11-Jan-2011 8:27 AM                 | 29 MB    |
| All Movies    | 🦸 The Sims™ 3          | 23-Jul-2009 11:13 AM                | 5.97 GB  |
|               | The Unarchiver         | 29-Aug-2012 4:10 AM                 | 8.6 MB   |
|               | Time Machine           | 07-Jul-2011 1:07 AM                 | 479 KB   |
|               | C                      |                                     | ) 4 1    |
|               | 1 of 120 selected      | , 42.31 GB available                | 1        |

[4] Double-click on "The Sims 3". Selection when it prompts to update .

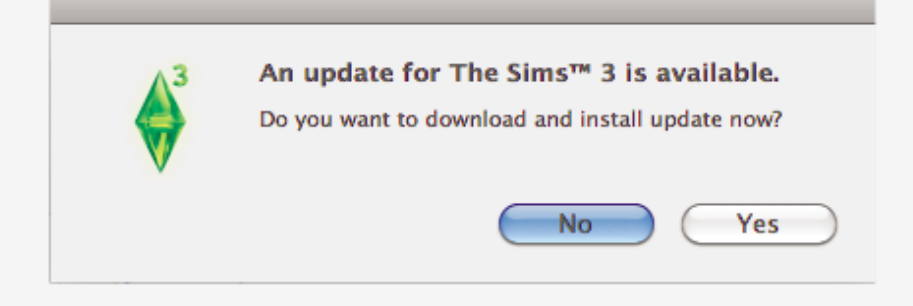

[5] The launcher will prompt you to update again. Select 'Cancel'.

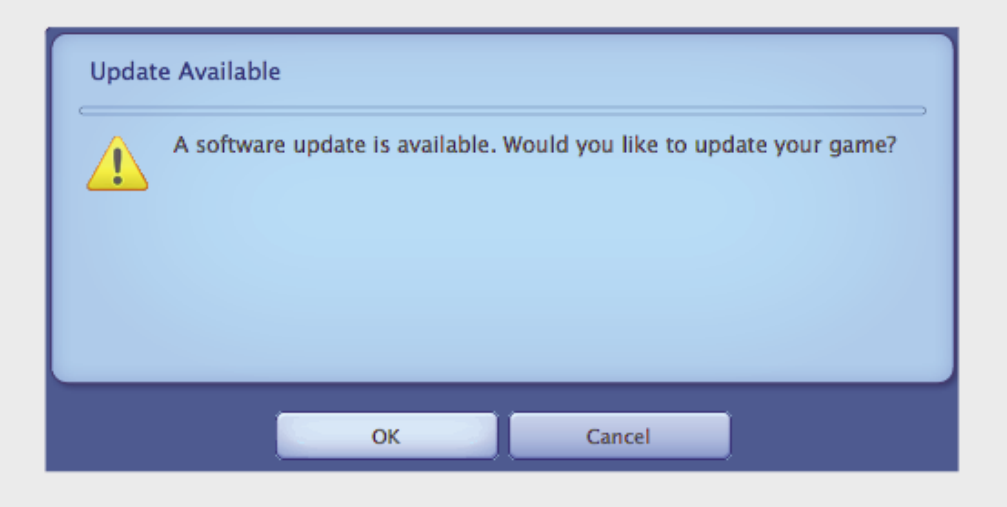

[6] When the launcher appears, select the 'Game Updates' tab. Click on 'Update Now'. Note: you might wish to uncheck the 'Automatic Updates' option to prevent any future issues that might arise.

| The Sims 3 Game Launcher            |                                                                                                    |  |  |
|-------------------------------------|----------------------------------------------------------------------------------------------------|--|--|
| SINS                                | Get the latest game updates herel           New game version available: 8258-1.38.151.018001                                                   |  |  |
|                                     | Automatic Updates                                                                                                    |  |  |
| Welcome                             | Game update for 1.38                                                                                                    |  |  |
| Uploads Installed Content           | To install this update, please start your game and use the "Updates" tab in your Launcher.<br>This game update includes the following changes: |  |  |
| Game Updates<br>Version:<br>1.2.7.1 | Base Game                                                                                                    |  |  |

Note: the updating is done via the main launcher, as the previous 2 prompts will not update to the latest version.

Give it some time to download.

Let it patch.

| _ | The Sims™ 3 |  |
|---|-------------|--|
|   | Downloading |  |
|   |             |  |
|   |             |  |
|   |             |  |

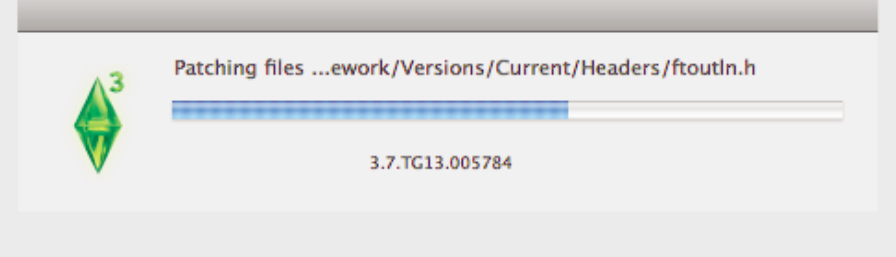

[7] Update the New Store Content Patch if you like. It doesn't do any harm at all.

| The Sims 3 Game Launcher    |                                                                                                    |  |  |  |
|-----------------------------|----------------------------------------------------------------------------------------------------|--|--|--|
|                             |                                                                                                    |  |  |  |
|                             | New Store Content Patch Available<br>There is a new patch for your Sims 3 Store content. Would you like to<br>download the latest patch? |  |  |  |
|                             | See patch notes                                                                                                    |  |  |  |
| Welcome                     | Yes No Later                                                                                                    |  |  |  |
| Downloads                   |                                                                                                    |  |  |  |
| Uploads                     |                                                                                                    |  |  |  |
| Installed Content           |                                                                                                    |  |  |  |
| Game Updates                |                                                                                                    |  |  |  |
| Version:<br>1.38.151.018001 |                                                                                                    |  |  |  |
| 00000                       |                                                                                                    |  |  |  |

And we are done! Move on to the next section to install the wonderful expansion pack(s) that The Sims 3 has to offer!

## PART 2 - Converting expansion packs into .dmg format

This section is meant for players who have downloaded their expansion packs (EPs) in .rar format (e.g. Games4theworld's versions). It is necessary to convert them to .dmg format before proceeding.

[Note: if you have downloaded your EPs in .iso format, you may skip this section and move on to Part 3: Installing expansion packs.]

[1] Extract the .rar file. For this to work, you **MUST** use Stuffit Expander, which can be down-loaded from here: http://www.stuffit.com/mac-expander.html

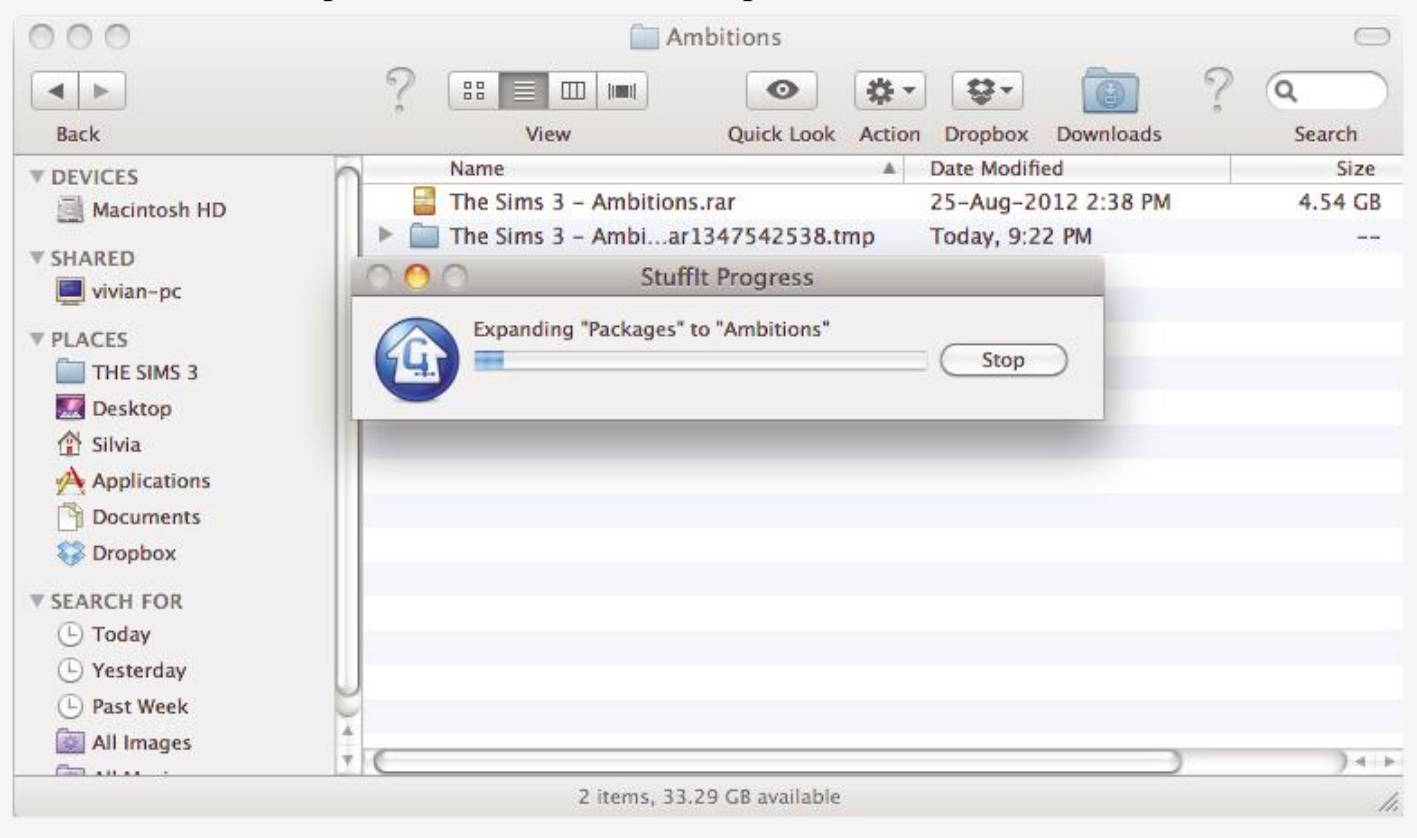

[2] Now, check the file size of the extracted folder.

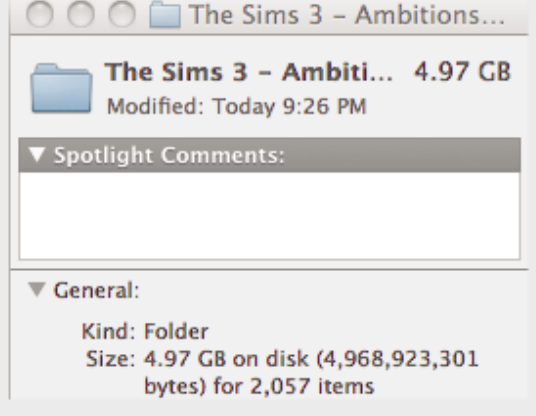

[3] We will now create the .dmg file. To do this, open up 'Disk Utility' from the 'Applications' folder. Select 'New Image' from the Disk Utility.

Save As: (anything you wish to call it) Name: (anything you wish to call it) Size: at least 0.1 GB larger than the file size noted in Step 2. Partitions: CD/DVD

Click "Create".

| 000                                                                                                    | Disk Utility                                                                                                    | $\bigcirc$ |
|----------------------------------------------------------------------------------------------------|----------------------------------------------------------------------------------------------------|------------|
| Verify Info Burn                                                                                                    | Image: Spectrum         Image: Spectrum         Image: Spe | Log        |
| 250.06 GB ST925<br>Macintosh HD<br>640.14 GB ST964<br>WII<br>MATSHITA DVD-R<br>Winclone_2_2.dm<br>NTFSProgs.2.0.0.F<br>Transmission-2.6<br>SIMS3_AMBITIONS | Save As SIMS3_AMBITIONS Where: THE SIMS 3 Where: THE SIMS 3  Name Sims3EP_Ambitions Size Custom (5 GB) Format: Mac OS Extended (Journaled) Encryption: none Partitions CD/DVD Partitions CD/DVD Image Format: read/write disk image Cancel Create                                                                                                    |            |

[4] Now, the .dmg image we just created will be empty. Copy all the contents ([cmd]+[a] to select all files) of your extracted folder into the .dmg image. And we are ready to install!

| 00                | 🛅 The Sims 3 – A           | mbitions.rar Folder                 | C      |
|-------------------|----------------------------|-------------------------------------|--------|
| • •               | ?                          | ○ \$ · \$ · 6 ?                     | 9      |
| Back              | View                       | Quick Look Action Dropbox Downloads | Search |
| T DEVICES         | Name                       | Date Modified                       | Size   |
| Macintosh HD      | _Setup.dll                 | 05-Mar-2009 10:33 PM                | 319 KB |
| Sims3EP Ambitions | 🕨 🖿 # Crack                | Today, 9:26 PM                      |        |
|                   | 📔 # Installation Guide.txt | 05-Jun-2010 12:50 PM                | 4 KE   |
| * SHARED          | 📑 Autorun.exe              | 20-Apr-2010 10:37 PM                | 57 KE  |
| 📃 vivian-pc       | Autorun.inf                | 27-Mar-2010 6:03 AM                 | 4 KE   |
| ▼ PLACES          | Caches                     | Today, 9:26 PM                      |        |
| THE SIMS 3        | 💷 data1.cab                | 20-Apr-2010 10:37 PM                | 3.8 ME |
| M Desktop         | 🗎 data1.hdr                | 20-Apr-2010 10:37 PM                | 213 KE |
| 1 Silvia          | 🔘 data2.cab                | 20-Apr-2010 10:39 PM                | 2 MB   |
| Applications      | 🙍 eauninstall.ico          | 02-Feb-2010 8:34 PM                 | 12 KB  |
| Documents         | 🕨 🛅 Game                   | Today, 9:23 PM                      |        |
| Drophov           | 🕨 🛅 GameData               | Today, 9:23 PM                      |        |
| S Dioppox         | 🕨 📁 installer              | Today, 9:24 PM                      |        |
| ▼ SEARCH FOR      | SSetup.dll                 | 20-Jun-2008 3:06 AM                 | 557 KB |
| 🕒 Today           | lavout.bin                 | 20-Apr-2010 10:39 PM                | 12 KB  |
| L Yesterday       | Setup.gif                  | 22-Mar-2010 8:34 PM                 | 143 KP |
| 🕒 Past Week       |                            | 30 A 2010 10-27 RM                  | - 140  |
| Col .u.           |                            |                                     | 14 1   |

## PART 3 - Installing expansion packs

[The method explained in this section is the same for ALL EPs.]

[1] Select the .dmg image you created in Part 2, and open the Installer.

| 00                  | Sims3EP_Ambitions                   |                          | $\Box$ |
|---------------------|-------------------------------------|--------------------------|--------|
|                     | ? ∷≣ ▥ ▥                            | * * ?                    | ٩      |
| Back                | View Quick Look                     | Action Dropbox Downloads | Search |
| ▼ DEVICES           | Name                                | Date Modified            | Size   |
| 🔄 Macintosh HD      | data2.cab                           | 20-Apr-2010 10:39 PM     | 2 MB   |
| Sims3EP_Ambitions 📤 | 🖉 eauninstall.ico                   | 02-Feb-2010 8:34 PM      | 12 KE  |
| T SHARED            | 🕨 🚞 Game                            | 09-Sep-2012 11:21 AM     |        |
| vivian-nc           | 🕨 🚞 GameData                        | 09-Sep-2012 11:21 AM     |        |
| - vivian-pc         | 🕨 🚞 installer                       | 09-Sep-2012 11:22 AM     |        |
| ▼ PLACES            | SSetup.dll                          | 20-Jun-2008 3:06 AM      | 557 KE |
| THE SIMS 3          | ayout.bin                           | 20-Apr-2010 10:39 PM     | 12 KE  |
| E Desktop           | Setup.gif                           | 22-Mar-2010 8:34 PM      | 143 KE |
| 👚 Silvia            | 🔳 setup.ini                         | 20-Apr-2010 10:37 PM     | 4 KE   |
| Applications        | 💼 setup.inx                         | 20-Apr-2010 10:37 PM     | 287 KE |
| Documents           | 🔳 setup.isn                         | 03-Apr-2010 1:50 PM      | 295 KE |
| 💱 Dropbox           | Sims3EP02.ico                       | 06-Mar-2010 3:59 AM      | 86 KE  |
| T SEARCH FOR        | Sims3EP02Setup.exe                  | 20-Apr-2010 10:39 PM     | 401 KE |
| Today               | 🖹 skuversion.txt                    | 20-Apr-2010 10:36 PM     | 4 KE   |
|                     | Support                             | 09-Sep-2012 11:22 AM     |        |
| Pact Week           | 🚺 🚯 The Sims™ 3 Ambitions Installer | 09-Sep-2012 11:25 AM     | 2.5 ME |
|                     | Thumbnails                          | 09-Sep-2012 11:25 AM     | •      |
|                     |                                     |                          | ) 4 1+ |
|                     | 1 of 25 selected, 117.2 MB avai     | lable                    | 11     |

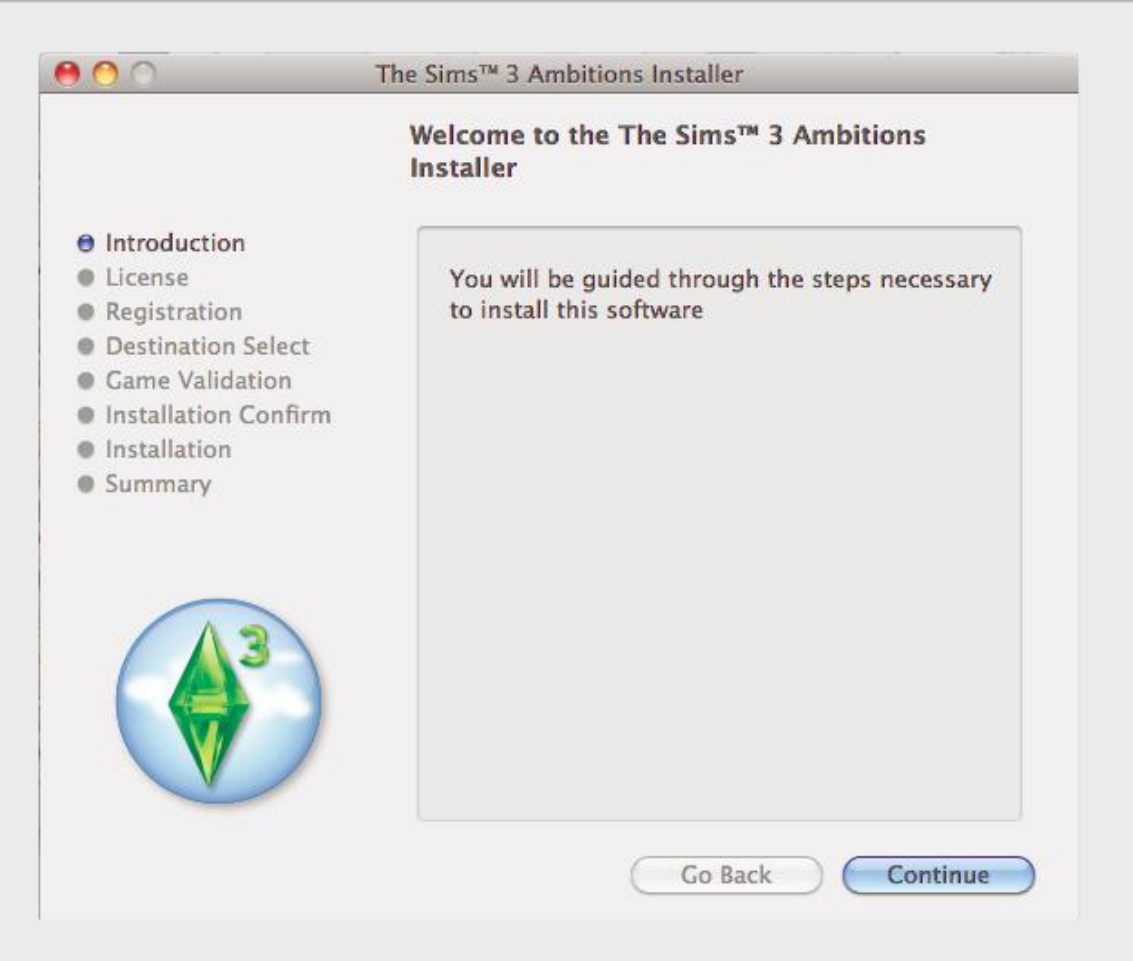

[2] Apply the serial found in '# Installation Guide.txt' from your .dmg image and install it in the same location as the The Sims 3 base game.

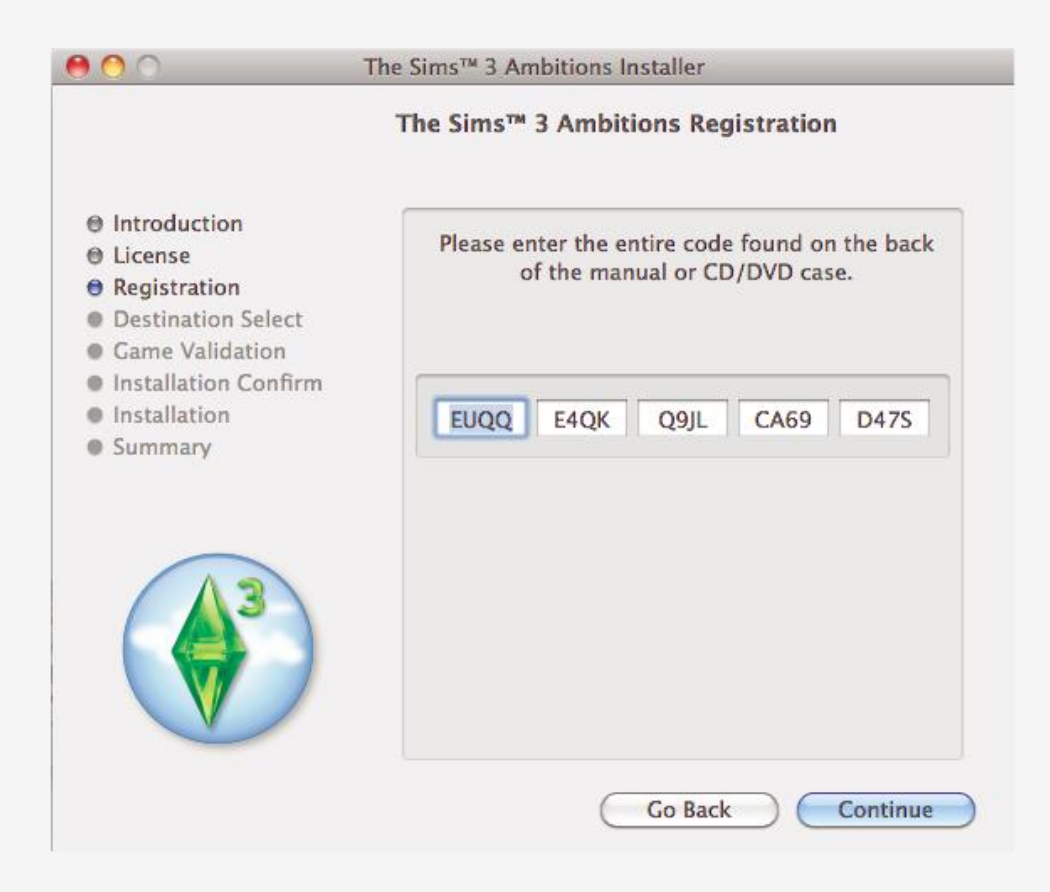

[3] If you receive this warning message, ignore it and continue.

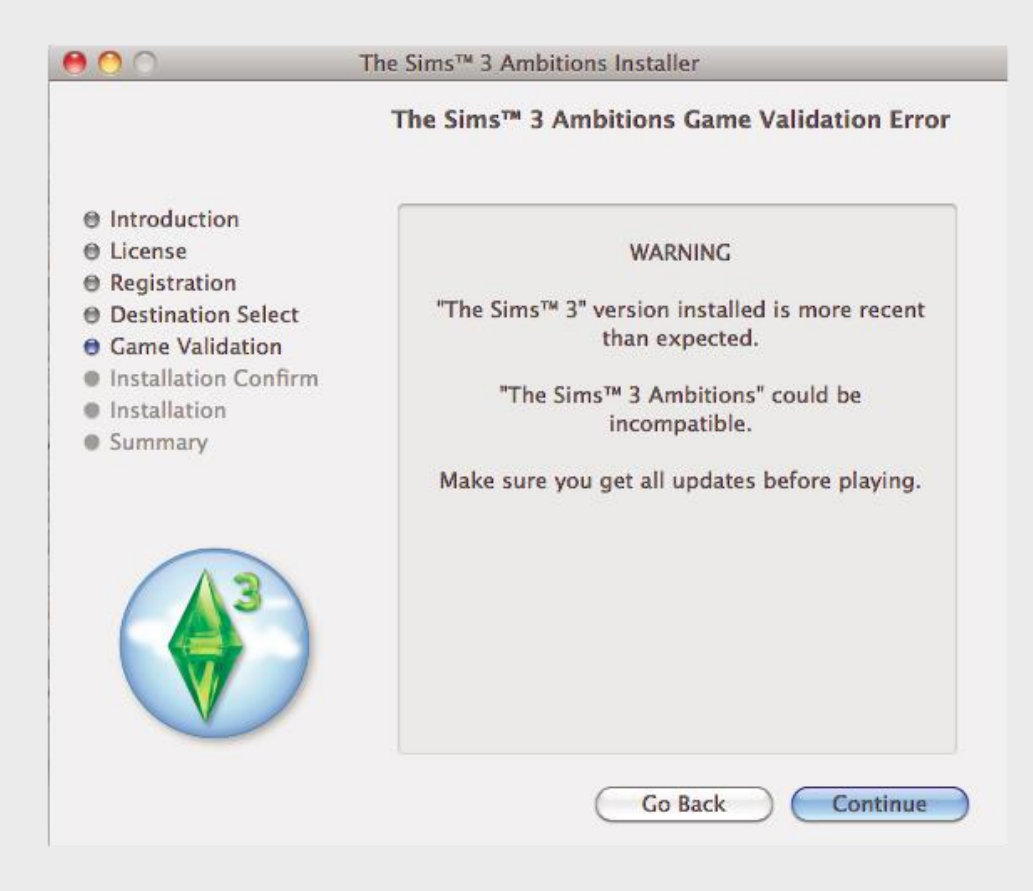

[4] And you are done, almost there!

| 00                                                                                                    | The Sims™ 3 Ambitions Installer                                                                                                    |  |
|----------------------------------------------------------------------------------------------------|----------------------------------------------------------------------------------------------------|--|
| Installation Complete                                                                                                    |                                                                                                    |  |
| <ul> <li>Introduction</li> <li>License</li> <li>Registration</li> <li>Destination Select</li> <li>Game Validation</li> <li>Installation Confirm</li> <li>Installation</li> <li>Summary</li> </ul> | The Sims™ 3 Ambitions has been successfully installed.<br>This application uses 'Right Mouse Button' (RMB) functionality which is not    |  |
|                                                                                                    | configured by default on Mac OS X.<br>A description on how to enable these settings<br>is in the readme.<br>View Readme<br>Go Back Close |  |

#### PART 4 - Applying the crack

(only necessary if you have installed at least one expansion ;pack!)

[1] Download 'The Sims 3 Ultimate Fix' from the Games4theworld Forum here (choose the Mac version!): http://games4theworld.bestgoo.com/t752-the-sims-3-ultimatefix-should-fix-most-of-your-problems-updated

[2] Extract the .rar file and open the "# Crack" folder. Copy these 2 files:

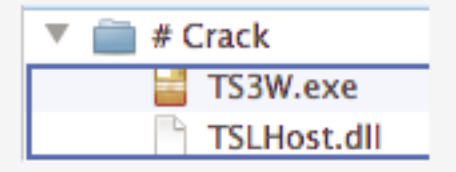

[3] Right-click on the "The Sims 3" icon in the **Applications** folder and select 'Show Package Contents'.

Navigate to: Contents>Resources>transgaming>c\_drive>Program Files>Electronic Arts> The Sims 3>Game>Bin

Paste the 2 files you just copied in the Bin folder. Replace the original files.

| 000                                                       |                        | Bin                                        |
|-----------------------------------------------------------|------------------------|--------------------------------------------|
| О Сору                                                    |                        | ● #• ₽• 🐻 ? Q                              |
| An item named "TS3W.exe" already exists in this location. |                        | Quick Look Action Dropbox Downloads Search |
| Do you want to replace it with                            | the one you're moving? | Date Modified Size                         |
| Apply to All (Don't Replace)                              | Ston Replace           | Today, 8:58 PM                             |
| Apply to All (Doller Replace)                             | t t                    | 31-Jul-2012 8:16 AM 4 KE                   |
| SHARED                                                    | Default.ini            | 15-Aug-2012 3:34 AM 4 KE                   |
| vivian-pc                                                 | EAWebkit.dll           | 31-Jul-2012 8:17 AM 3.8 ME                 |
| ▼ PLACES                                                  | 🕨 📄 Gameplay           | Today, 8:58 PM                             |
| THE SIMS 3                                                | gameplay.package       | 15-Aug-2012 3:34 AM 19.9 ME                |
| Desktop                                                   | GraphicsCards.sgr      | 15-Aug-2012 3:33 AM 45 KE                  |
| 🕆 Silvia                                                  | GraphicsRules.sgr      | 15-Aug-2012 3:34 AM 45 KE                  |
| Applications                                              | ▶ 🛅 HelpPages          | Today, 8:58 PM                             |
| Documents                                                 | ▶ 🚞 Jazz               | Today, 8:58 PM                             |
| S Drophox                                                 | 🕨 🚞 Misc               | Today, 8:58 PM                             |
| Cropson                                                   | Packs                  | Today, 8:58 PM                             |
| SEARCH FOR                                                | Resource.cfg           | 15-Aug-2012 3:33 AM 4 KE                   |
| U U Today                                                 | ► 📄 Resources          | Today, 8:58 PM                             |
| Yesterday                                                 | S3Launcher.exe         | 31-Jul-2012 8:19 AM 111 KE                 |
| Past Week                                                 | scripts.package        | 15-Aug-2012 3:34 AM 1.1 ME                 |
| All Images                                                | Chadana Minoo an       | 11 12 7 7 7 7 7 7 7 7 7 7 7 7 7 7 7 7 7    |
|                                                           | 31 item                | is. 27.71 GB available                     |

[4] Launch the game and... enjoy playing!

Still don't understand everything? For Mac related problems, please only contact us via our Forum: www.games4theworld.bestgoo.com , since our (Live) Support doesn't have any experience with Mac OS!

# Games4theworld > Yóúr Game Master Version: 20-05-2013 By: Dieneryn and ® Games4theworld

Website.....: <u>http://www.games4theworld.org</u> All Downloads: <u>http://www.games4theworld.org</u> All Downloads: <u>http://www.thepiratebay.se/user/games4theworld</u> Forum.....: <u>http://www.games4theworld.bestgoo.com</u>